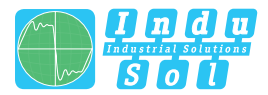

Indu-Sol GmbH - Specialist in Industrial Networks

# PROFINET-INspektor<sup>®</sup> NT Warning before failure

Integrating alarms and messages into the machine controller

- Products 😭
- Diagnosis 📊
- Monitoring 💿

  - Training 🖪
- Consulting 👥

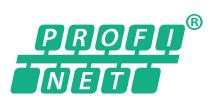

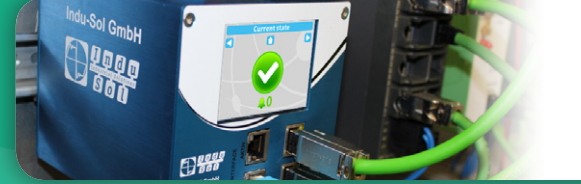

## Integration into the message system of the machine controller

In order to ensure optimal PROFINET monitoring, it is important to integrate the PROFINET-INspektor<sup>®</sup> NT into the message and control concept of the machine or system, permanently using the available input and output configuration. The I/O configuration fulfils two main goals: On the one hand, the recordings should be better adapted to the actual machine run times and operating states. On the other hand, non-relevant, intentional events like machine ON/OFF, turning off the load voltages by opening safety gates, tool changers or similar actions should remain hidden or excluded from it. In order to achieve that, three externally configurable inputs and a potential-free contact (message output) are available in addition to the setting options via the web interface.

# Installation of the PROFINET-INspektor® NT into the PROFINET network

The PROFINET INspektor<sup>®</sup> NT is integrated into the existing PROFINET network as a passive data logger between the controller and the first switchport (see fig. 3). There are two ways to query the web interface via the HMI: Either the INspektor<sup>®</sup> is integrated directly into the PROFINET network via a free switchport, or the direct connection to

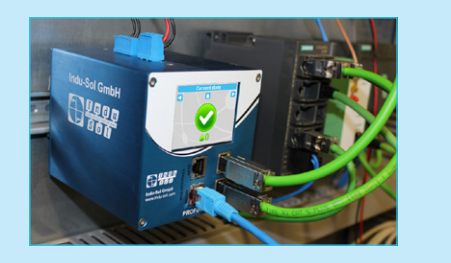

Fig. 1: Installation of the PROFINET-INspektor® NT

the HMI is established via the web interface port on the PROFINET INspektor<sup>®</sup> NT. It is important to consider the integration into the relevant IP range (see fig. 1 and 2).

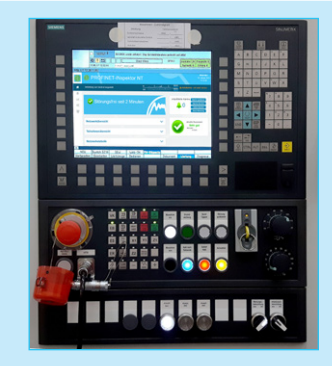

Fig. 2: The web interface on the HMI

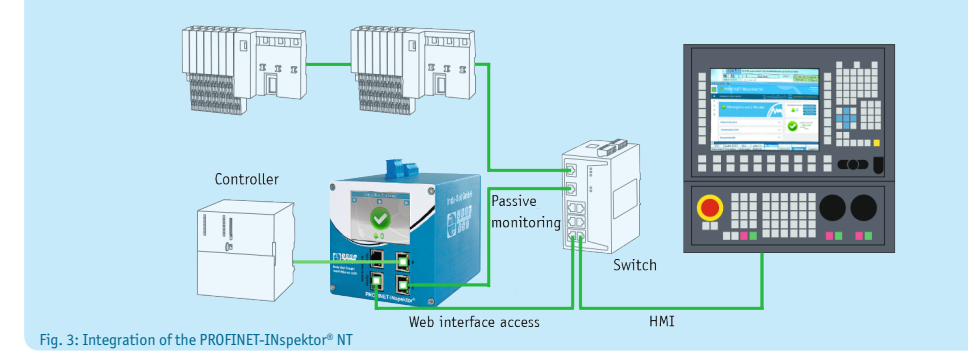

# **Input configuration**

# Input 1: Continuous signal – network analysis activated/deactivated

#### High signal – network analysis activated (0-1 slope)

Status: All media switched on and complete safety area is active

By configuring the PROFINET INspektor<sup>®</sup> NT at input 1 with a high signal the network analysis becomes activated due to the slope change from 0 to 1. This status is visible both on the display of the INspektor<sup>®</sup> as well as on the HMI via the web interface (see fig. 4).

|               | <u> </u>                                       | PROFINET-INspektor N <sup>-</sup> |               |                                                                                       |
|---------------|------------------------------------------------|-----------------------------------|---------------|---------------------------------------------------------------------------------------|
|               | <b>SO</b> O                                    | Device is connected               | is when how a | 11.844<br>11.744<br>12.144<br>12.144                                                  |
| Current state | Start     Alens     Analysis     Configuration | Error free since 2 minutes        | M             | Unacknowledged<br>error messages<br>0 Unacknowledge<br>Delete data<br>New messurement |
|               | Support & Conflact                             | Network overview Device overview  | ~<br>~        | Current bus status<br>Very good<br>1432077<br>153300                                  |
| 40            |                                                | Network statistics                | ~             |                                                                                       |

# Low signal – network analysis deactivated (1-0 slope)

#### Status: All media switched off and complete safety area is inactive

If the conditions for the analytic cycle are intentionally modified by the operator or the process, then the slope at input 1 changes from 1 to 0. The analytic cycle in the PROFINET INspektor<sup>®</sup> NT stops and the data of the past analytic cycle is stored/saved in the INspektor<sup>®</sup> as a log with a time stamp. The recording is inactive. This status is shown on the display as well as on the HMI web interface (see fig. 5).

| an 9.0.9               | PROFINET-INspektor NT     Profile |                     |                                                                      |
|------------------------|-----------------------------------|---------------------|----------------------------------------------------------------------|
|                        | Device is connected               | at why will hundred | 11,848<br>11,748<br>12,248<br>12,248<br>12,248                       |
| Current state          | 2 Diagnosis is disabled!          | m                   | Unacknowledged<br>error messages<br>0 Delete data<br>New measurement |
| Support & Contact      | Network overview                  | ~                   | Current bus status                                                   |
|                        | Device overview                   | ~                   | 1336.37                                                              |
|                        | Network statistics                | ~                   |                                                                      |
| Diagnosis is disabled! |                                   |                     |                                                                      |

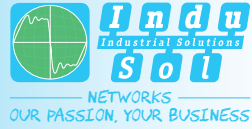

Indu-Sol GmbH - Specialist in Industrial Networks

#### Input 2: Impulse signal – fault reset

Alarms can be reset via input 2 using a button of the HMI. At the same time, the fault messages on the display and in the web interface are reset. The fault content in the PROFINET-Inspektor<sup>®</sup> NT remains intact. If the machine stops due to a communication fault all events are automatically stored in the log and the analytic process is interrupted.

| Current state       Image: Current state         Image: Current state       Image: Current state         Image: Current stat |                    | <b>1</b> 9999                                                                                                    | PROFINET-INspektor NT      Drick is constant | HADE NUL<br>Fabruary 15,201<br>132231<br>12244<br>A Emergency social (15)/16(1,5):15                                                                                                    |
|----------------------------------------------------------------------------------------------------|--------------------|----------------------------------------------------------------------------------------------------|----------------------------------------------|----------------------------------------------------------------------------------------------------|
| 6: Alarm message                                                                                                    | Current state      | Exer<br>Ann:<br>Annys<br>Conjection<br>Support & Contect<br>Conjection<br>Support & Contect<br>Contect<br>Conjection<br>Conjection | Caution! Bus communication<br>disturbed!     | Australia (Construction)<br>August (Construction)<br>August (Constructio |
| 5                                                                                                    | . 6: Alarm message |                                                                                                    |                                              |                                                                                                    |

### Potential-free contact: Alarm contact

The alarm and message statuses are displayed simultaneously on the display of the PROFINET INspektor<sup>®</sup> NT and the history of the web interface. If an irregularity in the network occurs during the "analysis activated" cycle and a trigger threshold is exceeded, then this status is shown on the web interface of the INspektor<sup>®</sup> and on the display. The default settings of the alarm levels are selected to provide a warning before failure so that the machine continues to produce. Using the potential-free contact (out 1/2) it is possible to integrate the malfunction alarms into the machine control concept. As shown in fig. 7, it is beneficial to integrate this PROFINET-INspektor<sup>®</sup> NT message into the standard alarm list of the HMI and add a corresponding text. The web interface can be used for in-depth analysis.

|                          | <b>702649</b>            | Main d | control panel active                                              |            |
|--------------------------|--------------------------|--------|-------------------------------------------------------------------|------------|
| Alarm proto              | :ol                      |        |                                                                   | Refresh    |
| IN 🔍 🔻                   | OUT                      | Number | Text                                                              |            |
| 12.01.17<br>13:03:17.255 | 12.01.17<br>13:03:29.504 | 700200 | Profinet-Inspektor i.O. +S-180XF1-X4:OUT (E37.7)<br>default       | Sort       |
| 12.01.17<br>12:41:40.764 | 12.01.17<br>12:41:43.648 | 909010 | PROFINET-IO-System(100) Device number:21<br>Combinied fault       |            |
| 12.01.17<br>12:41:40.438 | 12.01.17<br>12:41:43.480 | 380075 | PROFIBUS/PROFINET: Failure DP-Peripherie Bus 4<br>Slave/Device 21 | Settings   |
| 12.01.17<br>12:08:59.937 | 12.01.17<br>12:44:54.126 | 700200 | Profinet-Inspektor i.O. +S-180XF1-X4:OUT (E37.7) default          | Save log   |
|                          |                          |        | >                                                                 |            |
| Alarm                    | Reports                  | Alarm  | NC/PLC Remote                                                     | Vi Version |

Fig. 7: Integration of the PROFINET-INspektor® NT

# Device ports

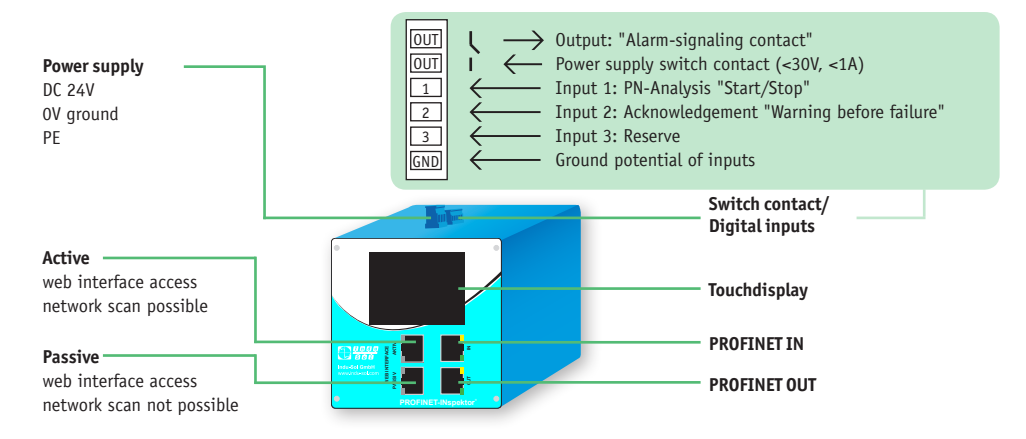

#### Analysis **Diagnostics** | Measurement

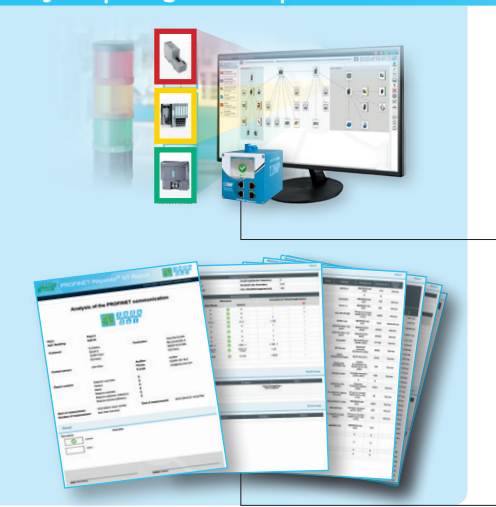

#### **PROFINET DiagnoseDUO**

PROscan<sup>®</sup> Active V2 (1 x license) PROFINET-INspektor® NT (Art. No.: 124030100)

| Ordering details     | Art. No.  |
|----------------------|-----------|
| PROFINET DiagnoseDUO | 124030020 |

#### Automatic test and inspection report

An inspection report can be generated automatically that contains all relevant PROFINET diagnostic information. The report can be personalized with a simple logo.

#### Your contacts

#### Mr Jens Rabold (Product Management)

+49 (0) 34491/5818-19

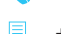

- +49 (0) 34491/5818-99
- jens.rabold@indu-sol.com

#### Mr Frank Lehmann (Product Management)

- +49 (0) 34491/5818-20
- +49 (0) 34491/5818-99
- frank.lehmann@indu-sol.com

Indu-Sol GmbH

Blumenstrasse 3 04626 Schmoelln

Telephone: +49 (0) 34491 5818-0 Telefax: +49 (0) 34491 5818-99

info@indu-sol.com www.indu-sol.com

Certified according to DIN EN ISO 9001:2008